How to create a survey with Tricider

With Tricider, you can create a survey of one multiple choice question. Each voter writes his / her name , can vote for a story, and can give his / her opinion or make a comment

1) Click on <a href="https://www.tricider.com/">https://www.tricider.com/</a>

2) Enter your question thanks to the adjectives from the Answergarden survey or your inspiration, using superlatives:

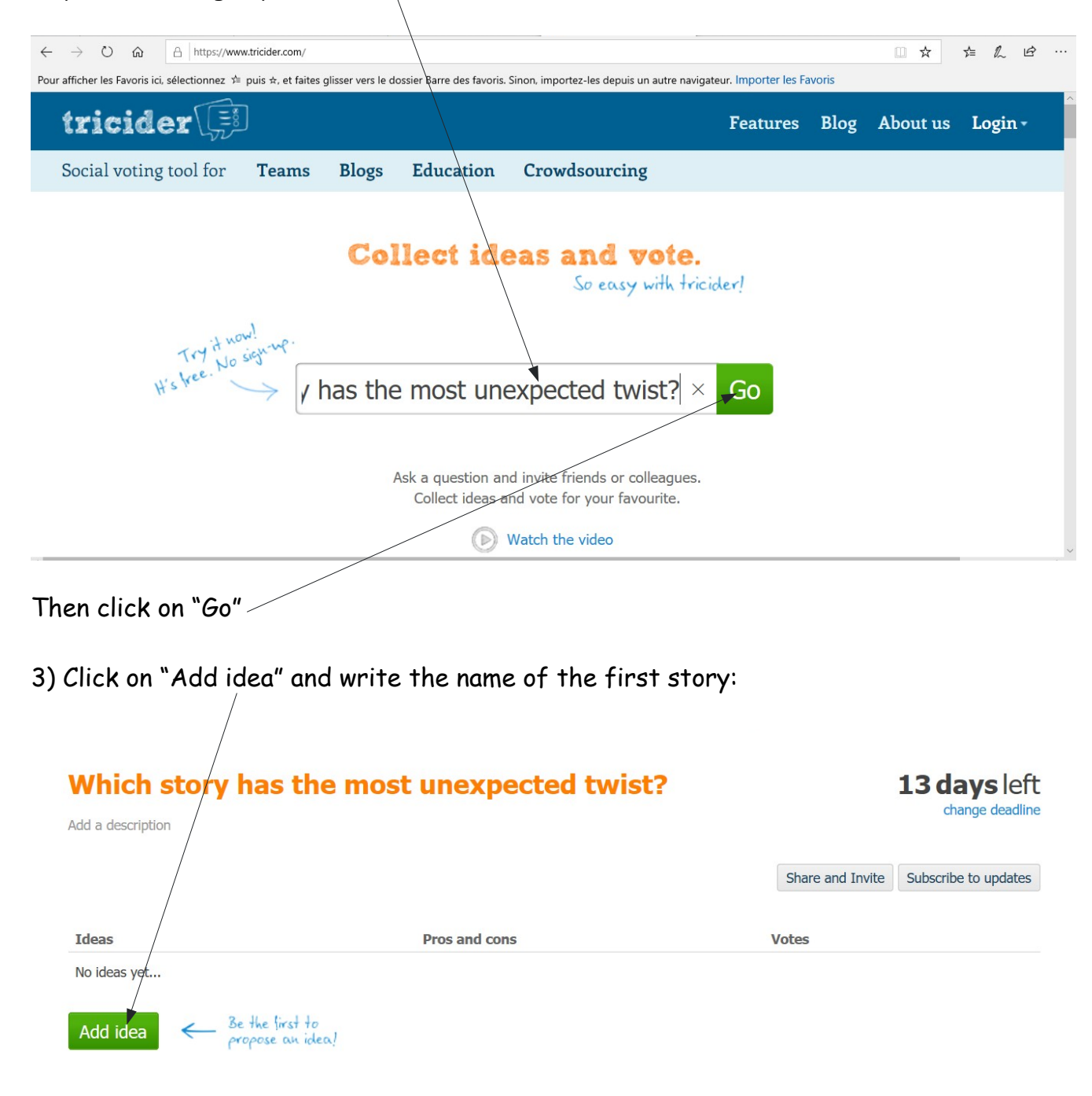

# 4) Type the title then click on "Save"

| 🖶 🖷 🗄 Erreur de certificat : navigat 🚯 Twinspace                                                   | or Courrier - Kalima BASSEY - 1 🎉 Which story has the mo $	imes$ + $	imes$                                  | – 0 ×                                                                  |
|----------------------------------------------------------------------------------------------------|----------------------------------------------------------------------------------------------------|------------------------------------------------------------------------|
| $\leftrightarrow$ $\rightarrow$ $\circlearrowright$ $\textcircled{A}$ https://www.tricider.com/adm | in/3aALcgFqLdp/3Oxx8X1221                                                                                   |                                                                        |
| Pour afficher les Favoris ici, sélectionnez 🗯 puis 🛪, et faites                                    | glisser vers le dossier Barre des favoris. Sinon, importez-les depuis un autre navigateur. Importer les Fav | voris                                                                  |
| Which story has the<br>Add a description                                                           | Add your idea                                                                                               | and Invite Subscribe to updates                                        |
| Ideas                                                                                              | lotes                                                                                                    |                                                                        |
| No ideas yet<br>Add idea                                                                           | Add description R Add image                                                                                 |                                                                        |
| Taper ici pour rechercher                                                                          | H 🚍 🔒 😑 🗭 🗎                                                                                                 | x <sup>R</sup> ∧ ⊂ ⊄× <i>(</i> <sup>19:43</sup><br>29/05/2019 <b>1</b> |
|                                                                                                    |                                                                                                    |                                                                        |

# 5) Ignore "Edit anytime?"

| Edit anytime?                                                                                             |
|----------------------------------------------------------------------------------------------------|
| Do you want to edit your entries at all times and see all your<br>tricisions in one overview? Unlock now: |
| or Sign in with Google Email address Email address                                                        |
| Password n a blog or website                                                                              |
| First visit? Sign-up now!                                                                                 |
| By continuing you accept the Terms & Conditions and Privacy Policy.                                       |
|                                                                                                    |

6) Continue adding the title of each story by clicking on "Add idea" and repeating the same operation

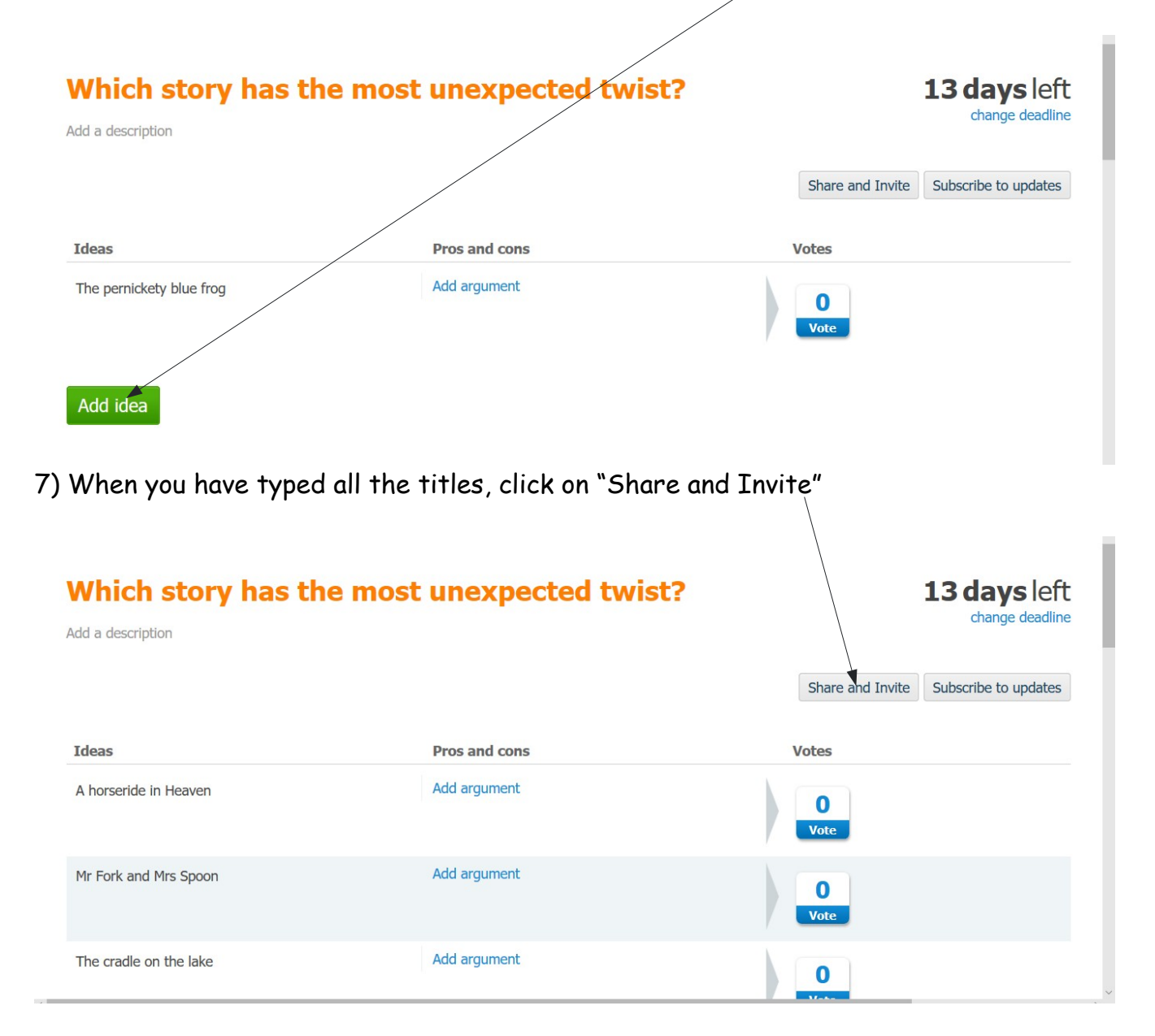

# 8) Select and copy the link with the right click of the mouse

| Add a description        |                                                          | change deadline      |
|--------------------------|----------------------------------------------------------|----------------------|
| Ideas                    | Invite participants                                      | Subscribe to updates |
| A horseride in Heaver    | @ Email <b>f</b> Facebook Wall <b>f</b> Facebook Message |                      |
| Mr Fork and Mrs Spoc     | Twitter In LinkedIn                                      |                      |
| The cradle on the lake   | http://www.tricider.com/brainstorming/3aALcgFqLdp        |                      |
| The pernickety blue frog | Add argument                                             |                      |

# 9) Go to the page "Voting for the best stories" then click on "Add item"

Back to page

| Pages                                      | Voting for the best stories | / 1 |
|--------------------------------------------|-----------------------------|-----|
| information about our schools and students |                             | Z 1 |
| Our schools on a map                       |                             |     |
| the Netiquette                             | Be fair when you vote       |     |
| Padlet: Our Logo                           | Additon                     |     |
| Meet the teachers                          | Add item                    |     |
| icebreaking activity                       |                             |     |
| Meeting your penpals                       |                             |     |
| <ul> <li>Meet the French team!</li> </ul>  | Create a discussion         |     |
| Meet the Slovak team from                  |                             |     |
| Senica!                                    |                             |     |
| Maat the Daliah team from                  |                             |     |

#### 10) Complete the information

#### a) Write the title of your survey

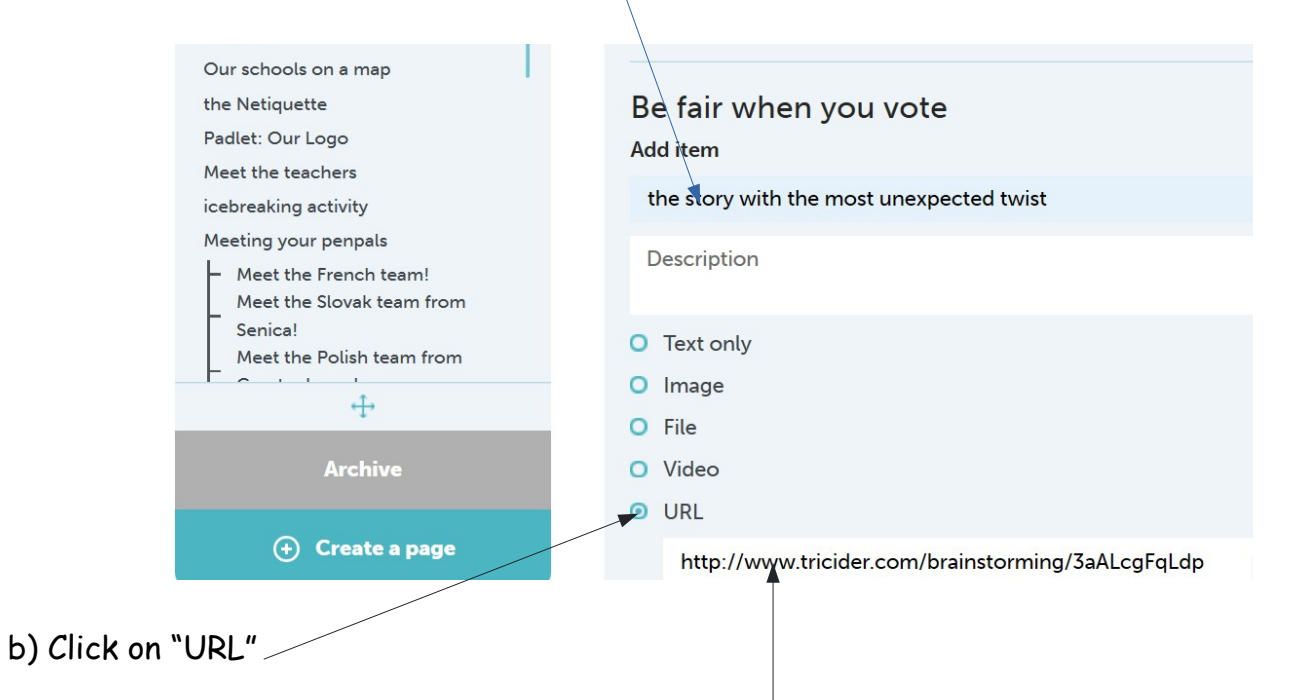

c) Paste the link with the right click of your mouse

| 11) Click on "Save"                  |              |                                                   |   |
|--------------------------------------|--------------|---------------------------------------------------|---|
| Senica!<br>Meet the Polish team from | 0            | Text only                                         |   |
| +                                    | 0            | Image                                             |   |
|                                      | 0            | File                                              |   |
| Archive                              | 0            | Video                                             |   |
|                                      | $\mathbf{i}$ | URL                                               |   |
| Generale a page                      |              | http://www.tricider.com/brainstorming/3aALcgFqLdp | × |
|                                      |              | Cancel                                            |   |
|                                      |              | Create a discussion                               |   |
|                                      |              |                                                   |   |

# 12) Now, the other students can vote!

| students                                  |                       | 11 |
|-------------------------------------------|-----------------------|----|
| Our schools on a map                      |                       |    |
| the Netiquette                            | Be fair when you vote |    |
| Padlet: Our Logo                          |                       |    |
| Meet the teachers                         | Add item              |    |
| icebreaking activity                      |                       |    |
| Meeting your penpals                      | most unexpected twist |    |
| <ul> <li>Meet the French team!</li> </ul> | Link                  |    |
| Meet the Slovak team from                 |                       |    |
| Senica!<br>Meet the Polish team from      |                       |    |
|                                           |                       |    |
| - <del>1-</del>                           | Create a discussion   |    |
|                                           |                       |    |

# Which story has the most unexpected twist?

# 13 days left

|       |                                                                         |               | Share and Invite | Subscribe to updates |
|-------|-------------------------------------------------------------------------|---------------|------------------|----------------------|
| I     | deas                                                                    | Pros and cons | Votes            |                      |
| ,     | A horseride in Heaven                                                   | Add argument  | 0<br>Vote        |                      |
| r     | Yr Fork and Mrs Spoon                                                   | Add argument  | ▲ O<br>Vote      |                      |
| T     | The cradle on the lake                                                  | Add argument  | 0<br>Zote        |                      |
| Click | lick here to vote for the one with the most unexpected twist $^{arphi}$ |               |                  |                      |
|       |                                                                         |               |                  |                      |

Click here to give arguments  ${}^{/\!\!/}$ 

| When you vote, enter yo | ur name then click on "save"    |                                                       |
|-------------------------|---------------------------------|-------------------------------------------------------|
| Which story has the     | most unexpected twist?          | <b>13 days</b> left                                   |
|                         |                                 | Share and Invite Subscribe to updates                 |
| Ideas                   | Pros and cons                   | Votes                                                 |
| A horseride in Heaven   | Add argument                    | O       Vote       Zoe France       Save       Cancel |
| Mr Fork and Mrs Spoon   | Add argument                    | 0<br>Vote                                             |
| Lgnore "Edit anytime?". | You can add a justification her | re and click on "Save"                                |
| which story has t       | le most unexpected twist:       | Share and Invite Subscribe to updates                 |
| Ideas                   | Pros and cons                   | Votes                                                 |
| A horseride in Heaven   | Your name (optional)            | Zoe France                                            |
| Mr Fork and Mrs Spoon   | Add argument                    | 0<br>Vote                                             |
| The cradle on the lake  | Add argument                    | 0                                                     |